# Textron Warranty Website Claims & Reports

# Warranty Claim Filing and Warranty Reports

1. Go to: <u>www.parts.txtav.com</u>

|                                                                              | WARRANTY ~ QUOTES RES | 50URCES ~                                                         |       |
|------------------------------------------------------------------------------|-----------------------|-------------------------------------------------------------------|-------|
| Textron Aviation Parts and N<br>Get started by searching your part number be | Warranty              | Sign in<br>Please sign in to access your acco<br>Enter your email | ount. |
| Enter your part #                                                            | Q                     | Enter your password                                               |       |
| Reechcraft Cessna 720                                                        | nwker                 | SIGN IN                                                           |       |

2. Enter user name and password then select *Warranty*.

Here you can:

- View Warranty Overview
- File an ARG/New Part Return
- View Claim Status Report
- View Core/Warranty Due In Report
- View Aircraft Coverage Report
- Create a Claim
- Display or Change an existing Claim
- View claims saves as a Draft
- Link to Cforia to view Credits and Invoices

**View Warranty Overview** — Here you will find Contact information, a paper/word claim forms, NEWS YOU CAN USE and more.

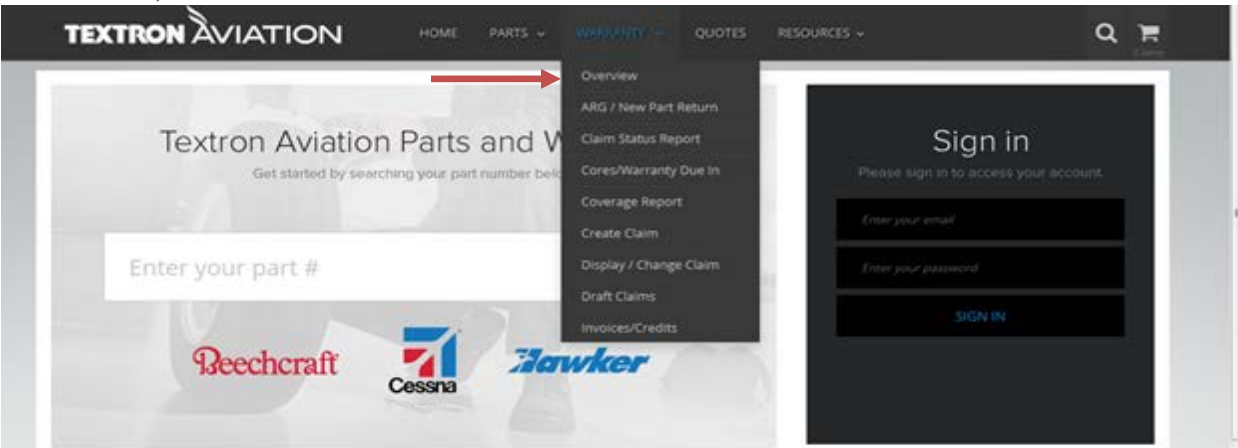

| TXTAV.com   SUPPORT: Parts@TXTAV.com   CONTACT US | Hello Sherri | My Account 👻 |
|---------------------------------------------------|--------------|--------------|
|                                                   |              | Q 📜          |
|                                                   |              | Uitems       |
| Warranty Overview                                 |              |              |
|                                                   |              |              |
| > Overview                                        |              |              |
| > Warranty Claim Form                             |              |              |
| > Flat Rate Change Request                        |              |              |
| > Warranty Tutorial                               |              |              |
| > How to Enter a Claim                            |              |              |
|                                                   |              |              |
| CONTACT US!                                       |              |              |
| <b>\$</b> 1.316.517.4658                          |              |              |
| Warranty@txtav.com                                |              |              |
| News You Can Use                                  |              |              |
|                                                   |              |              |
|                                                   |              |              |

#### File an ARG/New Part Return -

Select ARG/New Part return from Warranty Dropdown list

| Textron Aviation Part<br>Get started by searching your | s and V | ARG / New Part F<br>Claim Status Rep<br>Cores/Warranty I | leturn<br>Iort<br>Due In | Sign ir<br>Pease sign in to access y | 1<br>Your account. |
|--------------------------------------------------------|---------|----------------------------------------------------------|--------------------------|--------------------------------------|--------------------|
|                                                        |         | Coverage Report                                          |                          | Cour your email                      |                    |
| Enter your part #                                      |         | Display / Change                                         | Claim                    | Letter poor parameter                |                    |
|                                                        | 2       | Oraft Claims                                             |                          | SIGN IN                              |                    |
| Beechcraft 7                                           | Ilan    | wker                                                     |                          |                                      |                    |

Select the correct date range, then enter the Sales Order Number or Purchase Order Number or Part Number and a selection of available Sales Orders will be displayed

| ARG/New Part Return        |                |                                 |           |                 |
|----------------------------|----------------|---------------------------------|-----------|-----------------|
| Use the search fields belo | ow, to find th | ne order that contains the part | you would | like to return. |
| Start Date                 |                | End Date                        |           |                 |
| 04-06-2015                 | 雦              | 05-06-2015                      | m         |                 |
| Order Number               |                | PO Number                       |           | Part Number     |
| Search                     |                |                                 |           |                 |

# Select the desired Sales order and the parts on that specific sales order will be displayed.

| ARG/New Part Return             |                                                                                                 |                       |           |           |  |  |
|---------------------------------|-------------------------------------------------------------------------------------------------|-----------------------|-----------|-----------|--|--|
| Use the search fields below, to | Use the search fields below, to find the order that contains the part you would like to return. |                       |           |           |  |  |
| Start Date                      | End Dat                                                                                         | e                     |           |           |  |  |
| 04-06-2015                      | 05-06                                                                                           | -2015                 |           |           |  |  |
| Order Number                    | PO Nun                                                                                          | PO Number Part Number |           |           |  |  |
| Search                          |                                                                                                 |                       |           |           |  |  |
| Search Results                  |                                                                                                 |                       |           |           |  |  |
| Order Number                    | Order I                                                                                         | Date Orde             | er Status | PO Number |  |  |
| 4365478                         | 04/21/2                                                                                         | 015 OPE               | N         | PAT       |  |  |
| 4365479                         | 04/21/2                                                                                         | 015 OPE               | N         | PAT       |  |  |
| 4365480                         | 04/21/2                                                                                         | 015 OPE               | N         | PAT       |  |  |
| 4365481                         | 04/21/2                                                                                         | 015 OPE               | N         | PAT       |  |  |
| 4365482                         | 04/21/2                                                                                         | 015 OPE               | N         | PAT       |  |  |
| 4365483                         | 04/21/2                                                                                         | 015 OPE               | N         | PAT       |  |  |
| 4365484                         | 04/21/2                                                                                         | 015 OPE               | N         | PAT       |  |  |

Select the part you wish to return, change the quantity if needed and provide a reason for the return and submit.

| ARC    | G/N       | lew Part F  | Return      |             |                        |               |           |           |
|--------|-----------|-------------|-------------|-------------|------------------------|---------------|-----------|-----------|
| Part   | t Return  | Request     |             |             |                        |               |           |           |
| Name   | *         |             |             | E-mail *    |                        |               |           |           |
| Sherri | Hetler    |             |             | SHetler@t   | xtav.com               |               |           |           |
| Reasor | n for Ret | .urn *      |             |             |                        |               |           |           |
|        | ltem      | Part Number | Description | Part Serial | Return<br>Qty <b>*</b> | Delivery Date | Net Price | Net Value |
|        | 10        | 1986        | LAMP        |             | 1                      | 4/6/2015      | \$68.58   | \$68.58   |
| Subi   | mit       |             |             |             |                        |               |           |           |

A Return Authorized will be created. Please make a copy of this Authorization and return it with the part(s).

|                                           |                                                       | ARG<br><b>Retu</b>                                            | / New Part Ret<br>rn Authoriza                                                                | tion                                                                                            |                                                        |  |
|-------------------------------------------|-------------------------------------------------------|---------------------------------------------------------------|-----------------------------------------------------------------------------------------------|-------------------------------------------------------------------------------------------------|--------------------------------------------------------|--|
|                                           |                                                       |                                                               |                                                                                               |                                                                                                 |                                                        |  |
| Account:                                  |                                                       |                                                               |                                                                                               | Claim #:                                                                                        | 200300534                                              |  |
| Print Date:                               |                                                       | 5/                                                            | 6/2015                                                                                        |                                                                                                 |                                                        |  |
| Ship To:                                  | Cessna Service<br>Correct Ret<br>be                   | Parts & Prgms<br>urn address will<br>noted                    |                                                                                               |                                                                                                 |                                                        |  |
| Line                                      | Return Part                                           | Qty                                                           | Part Serial                                                                                   | Credit Amt                                                                                      | Restock %                                              |  |
| 1                                         | 1986                                                  | 1                                                             |                                                                                               | \$68.58                                                                                         | 10.00                                                  |  |
|                                           | 2003005340000100001                                   |                                                               |                                                                                               |                                                                                                 |                                                        |  |
| All ARGs must be pa<br>Return" and attach | ackaged separately from<br>n this approval form. No a | Warranty, Cores, or<br>additional Claim fo<br>document were p | New Defectives. Show "ARG"<br>rm is needed with approval for<br>rovided with the part, they m | ' on the outside of the box. Return (<br>orm. If an FAA 8130-3 form and any<br>ust be returned. | ONLY items "Approved For<br>applicable recertification |  |

# Creating a warranty claim: (W3 or W5 Labor Claim)

#### **Creating a Labor Claim - Select Create Claim**

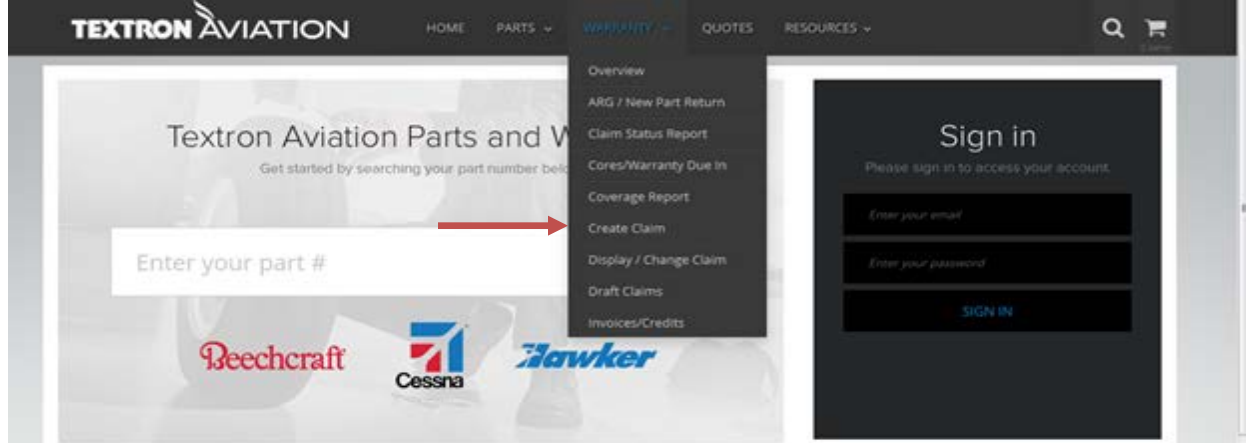

| Create <b>Claim</b>                                      |
|----------------------------------------------------------|
| Will you be filing a Claim for one or more Parts? Yes No |

If you select vou will have the option to file a W3 or W5 type claim.

- W3 Service Bulletin Labor only •
- W5 Labor Only Claim

| Create <b>Claim</b>             |   |                        |                        |
|---------------------------------|---|------------------------|------------------------|
| Claim Type<br>Select Claim Type | • | Return to Create Claim | Return to Draft Claims |
|                                 |   |                        |                        |

Required data on the claim is maked by a red asterick \*. By hovering over the  $\circ$  you will receive information on the required data for that field.

Your name, e-mail and phone number will auto populate based on your log in data. Please fill in all required data.

| Create <b>Claim</b>                             |                        |                          |                       |                        |
|-------------------------------------------------|------------------------|--------------------------|-----------------------|------------------------|
| Claim Type<br>W5 - LBR - Labor only claim       | Return to Create Claim | Customer Number<br>17001 | Claim Status<br>Draft | Return to Draft Claims |
| General <b>Data</b><br>Entered By Name <b>9</b> | Email <b>0</b>         |                          | Phone <b>3</b>        | •                      |
| Sherri Hetler                                   | SHetler@txtav.com      |                          | 316-517-4996          |                        |
| Customer Reference Num 🖲 *                      | Fail Date 🕽 *          | Work Completion Date 3 * | Shop Name 🕽 *         |                        |
| ATA Chapter Select ATA Chapter                  | Core Claim             |                          |                       |                        |

Click on the following files to enter required information.

| Aircraft <b>Data</b>                   | • |
|----------------------------------------|---|
| Engine / APU <b>Data</b>               | • |
| Labor <b>Data</b>                      | • |
| Squawk / Corrective Action <b>Data</b> | • |
| File <b>Attachments</b>                | • |

#### Aircraft Data

| Aircraft <b>Data</b>                    |                    |                 |                  |
|-----------------------------------------|--------------------|-----------------|------------------|
| Aircraft Model <b>*</b><br>Select Model | •                  | Serial Number * | Registration Num |
| Hours 🕽 * 🛛 🛛                           | Landings Owner Nan | ne *            |                  |

(If a W3 is selected, you will have an additional Field in the Aircraft Data Box to define

| iervice Bulletin 🗊 *    |   |
|-------------------------|---|
| Select Service Bulletin | • |

the Service Bulletin number.

#### **Engine Data – only required on Engine related claims**

| Engine / APU <b>D</b> | ata              |                 |              |                 |                 |
|-----------------------|------------------|-----------------|--------------|-----------------|-----------------|
| Engine / <b>APU</b>   |                  |                 |              |                 |                 |
| LH Eng Hrs 🕄          | LH Eng Cycles 🕄  | LH Eng Serial 🕄 | RH Eng Hrs 🕄 | RH Eng Cycles 🕄 | RH Eng Serial 🕄 |
| APU Hrs 🖲             | APU Serial Num 🖲 |                 |              |                 |                 |
|                       |                  |                 |              |                 |                 |

#### Labor Data:

| Labor <b>Data</b> |               |                     |             | • |
|-------------------|---------------|---------------------|-------------|---|
| Labor Data        |               |                     |             |   |
| Labor Code*       | Labor Hours * | Hourly Labor Rate * | Misc Amount |   |
| Select            |               |                     |             |   |

#### Squawk/Corrective Action Data :

| Squawk / Corrective Action Da               | ata .                     |
|---------------------------------------------|---------------------------|
| Squawk                                      | Squawk Notes              |
| Select Squawk Code                          | •<br>                     |
| Corrective Action *                         | Corrective Action Notes * |
| Select Corrective Action Code               |                           |
| Person Reporting 🕈 Ter                      | chnical Representitive 🕤  |
| Inspection ID <b>1</b><br>Select Inspection |                           |

File Attachment: If you have related data to attach to the claim. (Invoices, pictures, etc.)

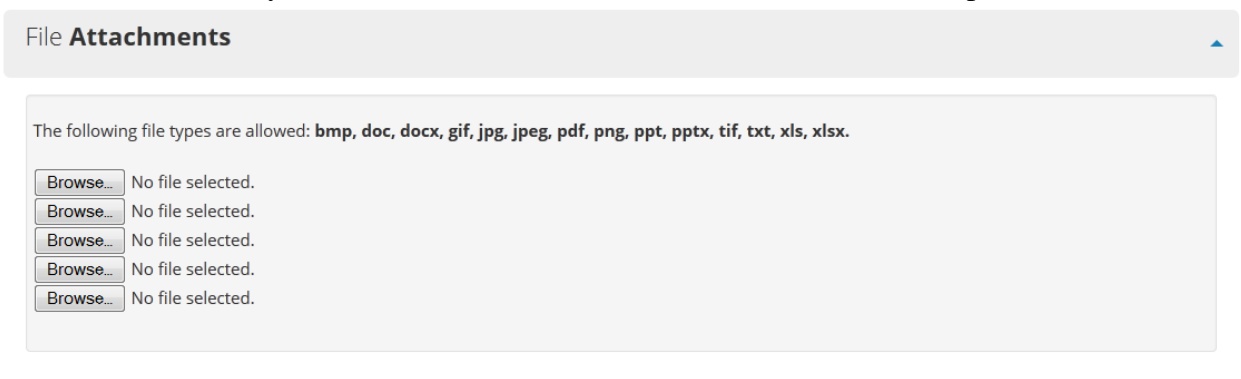

# You can then submit the claim or save as a draft. Draft claims are saved in Draft Claim file on the Warranty Menu.

| By submitting this claim, I acknowledge the data provided is accurate to the best of my knowledge. Settlement of submitted claims are subject to the terms and<br>conditions of the Limited Aircraft Warranty or Parts Warranty Statement. |
|----------------------------------------------------------------------------------------------------|
| Submit Warranty Save as Draft                                                                                                    |

#### Once you have selected Submit claim you will receive the following message:

|   | Warning ×                                                                                                    |
|---|----------------------------------------------------------------------------------------------------|
|   | This claim cannot be edited once <u>submitted</u> . Please ensure you have entered all required data, and attached any related documents. If you save the claim as a Draft, you will be able to edit claim prior to submission. |
| / | Submit Warranty Save as Draft Cancel                                                                                                    |

#### Select "Submit Warranty"

If errors are detected you will receive a list of error to be corrected before the claim can process: Example

Customer Reference Number field is required. Fail Date field is required. Shop Name field is required. Squawk Code field is required. Squawk Notes field is required. Corrective Action Code field is required. Corrective Action Notes field is required. Owner Name field is required. Aircraft Model field is required. Aircraft Serial Number field is required. Person Reporting field is required.

If you need assistance with correcting these errors, please contact your claims administrator, call 316.517.4813, or e-mail: warranty@txtav.com.

Once the claim has been submitted you will receive the following notification your claim has been successfully submitted:

Claim Number: 200300583

Warranty Claim was successfully submitted. Your Claim Number is: 200300583.

#### Creating a warranty claim: (W1, W2 or W4 Part Claim)

#### **Creating a Part Claim - Select Create Claim**

| Create <b>Claim</b>                                      |  |
|----------------------------------------------------------|--|
| Will you be filing a Claim for one or more Parts? Yes No |  |

If you select you will be required to enter the Purchase Order, Web Order or Sales Order Number for the part.

| Create Claim                                                        |      |
|---------------------------------------------------------------------|------|
| Please enter your Sales Order, Web Order, or Purchase Order number: | Next |

#### Select claim applicable claim type: W1, W2 or W4

| Create <b>Claim</b> |   |  |                        |
|---------------------|---|--|------------------------|
| Claim Type          |   |  | Return to Draft Claims |
| Select Claim Type   | • |  |                        |

W1 – Out of Box Failure (Zero time part) W2 – Claim with Part

W4 – Service Bulletin Claim with Part

#### For a W2 or W4 type claim:

Click on the following files to enter required information. You might note the addition of the Part Data field, since your claim is part related.

| General <b>Data</b>                    | • |
|----------------------------------------|---|
| Aircraft <b>Data</b>                   | • |
| Engine / APU <b>Data</b>               | • |
| Part Data                              | • |
| Squawk / Corrective Action <b>Data</b> | • |
| File <b>Attachments</b>                | • |

Required data is maked by a red asterick  $\star$ . By hovering over the  $\bigcirc$  you will receive information on the required data for that field.

Your name, e-mail and phone number will auto populate based on your log in data. Please fill in all required data.

#### **General Data:**

| tered By Name 🗊                   | Email 💿           | P                               | hone 🕄        |  |
|-----------------------------------|-------------------|---------------------------------|---------------|--|
| Sherri Hetler                     | SHetler@txtav.cor | n                               | 316-517-4996  |  |
| Customer Reference Num 🖲 *        | Fail Date 🗊 *     | Work Completion Date <b>1</b> * | Shop Name 🗊 * |  |
| ATA Chapter<br>Select ATA Chapter | 🔹 🔲 Core Claim    |                                 |               |  |

| Salact Model |
|--------------|
|              |

(If a W4 is selected, you will have an additional Field in the Aircraft Data Box to define

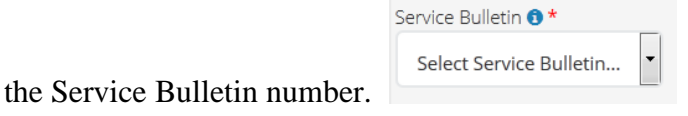

# Engine/APU Data – only required on Engine related claims

| Engine / APU I | Data             |                 |            |                 |                 |
|----------------|------------------|-----------------|------------|-----------------|-----------------|
| Engine / APU   | J                |                 |            |                 |                 |
| LH Eng Hrs 🕄   | LH Eng Cycles 🕽  | LH Eng Serial 🜖 | RH Eng Hrs | RH Eng Cycles 🕄 | RH Eng Serial 🕄 |
| APU Hrs 🕄      | APU Serial Num 🖲 |                 |            |                 |                 |

#### Part Data:

| Part <b>Data</b>             |               |                         |               |            |          |
|------------------------------|---------------|-------------------------|---------------|------------|----------|
| Enter Sales Order<br>4357698 |               | ind Parts               |               |            |          |
| Select<br>Part Data          | . Then selec  | et the correct part.    |               |            |          |
| Enter Sales Order<br>4357698 | Part Number   | ind Parts               | Savial Number | Order Otri | Leasting |
| Select                       | CCR264CS-3-03 | RIVET, NUTPLATE 100 DEG | Serial Number | 100        | JET      |
| Select                       | CCR264CS-3-04 | RIVET                   |               | 25         | JET      |

Fill in the requried data for the part removed and installed. If you have additional parts related to the same squawk/snag, you may add parts as needed.

| Removed Part Number 🕄 *                                                                                  | Serial Number 🜖          | Qty * |              | Primary Item                                 |         |
|----------------------------------------------------------------------------------------------------|--------------------------|-------|--------------|----------------------------------------------|---------|
| CCR264CS-3-04                                                                                            |                          |       | ×            |                                              |         |
| Hours 🖲 * Cycles                                                                                         | Landing                  | s     |              |                                              |         |
| Spare Install Date                                                                                       | Part Mfr Date            | Ê     |              |                                              |         |
| Part / Labor <b>Installed</b>                                                                            |                          |       |              |                                              |         |
| Part / Labor <b>Installed</b><br>Installed Part Number <b>*</b><br>CCR264CS-3-04                         | Serial Number            | Qty * | ×            | Sales Order <b>*</b><br>4357698              |         |
| Part / Labor <b>Installed</b><br>Installed Part Number <b>*</b><br>CCR264CS-3-04                         | Serial Number            | Qty * | A Hourly Lab | Sales Order *<br>4357698                     | Freight |
| Part / Labor <b>Installed</b><br>Installed Part Number <b>*</b><br>CCR264CS-3-04<br>Labor Code<br>Select | Serial Number<br>Labor H | Qty * | Hourly Lab   | Sales Order *<br>4357698<br>or Rate <b>3</b> | Freight |
| Part / Labor <b>Installed</b><br>Installed Part Number *<br>CCR264CS-3-04<br>Labor Code<br>Select        | Serial Number            | Qty * | Nourly Lab   | Sales Order *<br>4357698<br>or Rate <b>1</b> | Freight |

Reminder, all parts related to a single sqauwk/snag can be filed on one claim.

#### Squawk/Corrective Action Data:

| Squawk / Corrective Action I  | ata                       |
|-------------------------------|---------------------------|
| Squawk *                      | Squawk Notes *            |
| Select Squawk Code            |                           |
| Corrective Action *           | Corrective Action Notes * |
| Select Corrective Action Code |                           |
| Person Reporting 🕄 *          | echnical Representitive 3 |

File Attachment: If you have related data to attach to the claim. (Invoices, pictures, etc.)

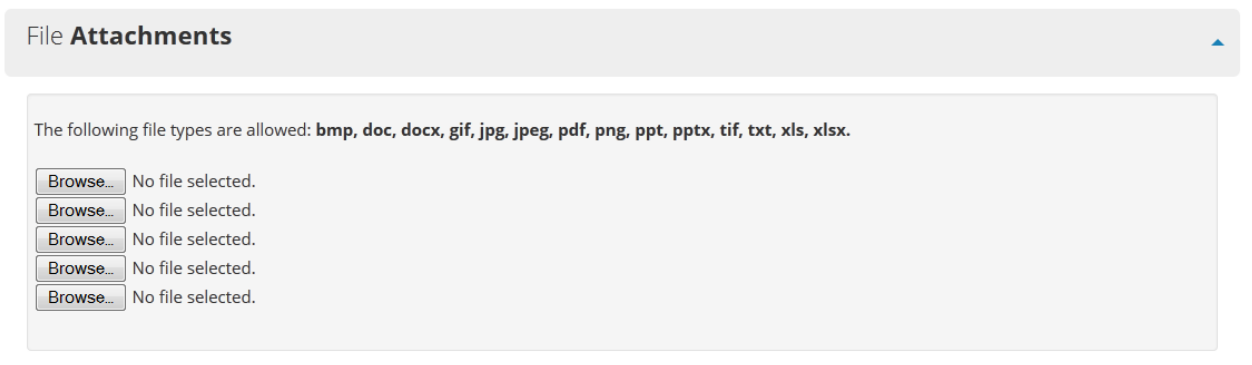

# You can then submit the claim or save as a draft. Draft claims are saved in Draft Claim file on Warranty Menu.

| By submitting this claim, I acknowledge the data provided is accurate to the best of my knowledge. Settlement of submitted claims are subject to the terms and conditions of the Limited Aircraft Warranty or Parts Warranty Statement. |
|----------------------------------------------------------------------------------------------------|
| Submit Warranty Save as Draft                                                                                                    |

**For a W1 type claim:** You will notice the Aircraft Data and Engine Data fields are not required. W1 type claims are for out of box failures only (Zero Time Parts) that are not directly related to a specific aircraft or engine.

| Create <b>Claim</b>                              |                          |                       |                   |
|--------------------------------------------------|--------------------------|-----------------------|-------------------|
|                                                  |                          | Return                | n to Draft Claims |
| Claim Type<br>W1 - REI - Reiected Zero Time Part | Customer Number<br>17001 | Claim Status<br>Draft |                   |
| General <b>Data</b>                              |                          |                       | •                 |
| Part <b>Data</b>                                 |                          |                       | •                 |
| Squawk / Corrective Action <b>Data</b>           |                          |                       | •                 |
| File <b>Attachments</b>                          |                          |                       | •                 |

See instructions above for remaining File information.

#### Once you have selected Submit claim you will receive the following message:

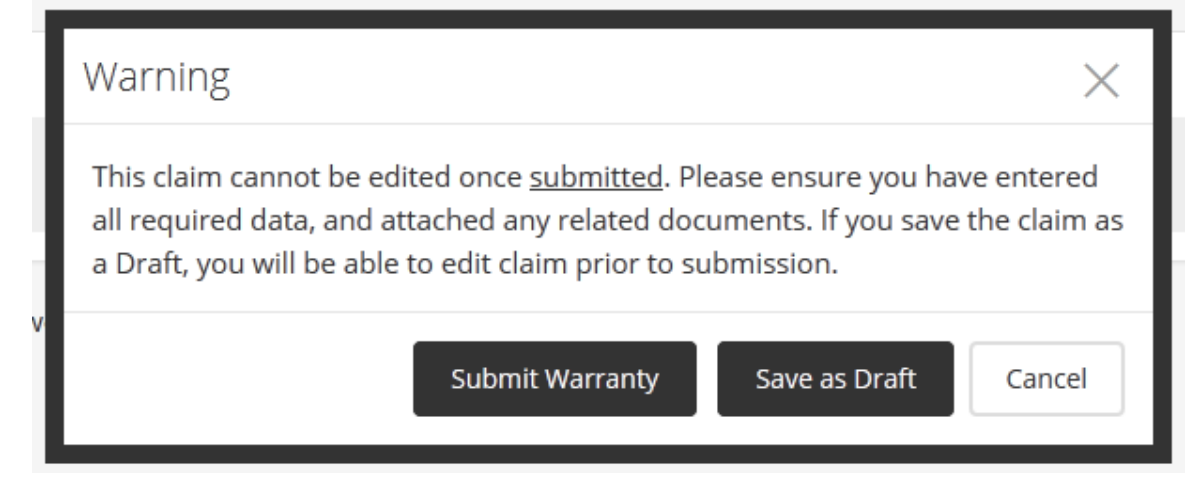

Select Submit again or save as Draft.

If errors are detected you will receive a list of error to be corrected before the claim can process:

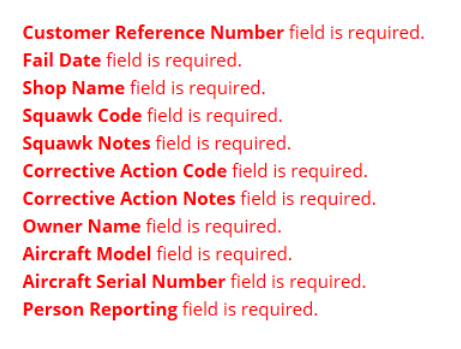

If you need assistance with correcting these errors, please contact your claims administrator, call 316.517.4813, or e-mail: warranty@txtav.com.

Please make required corrections and re-submit.

**Once the claim is completed a Return Authorization will be created.** If the Return Authorization data is correct, select Submit.

| Return Authorizat                   | ion                      |                                  |               |        |      |
|-------------------------------------|--------------------------|----------------------------------|---------------|--------|------|
| Claim Number: 200300570             | Aircraft Model: B200     | Serial Number: BY-200            |               |        |      |
| Claim Entered Date:<br>5/12/2015    | Fail Date:<br>02/02/2015 | Work Completion Date: 02/08/2015 |               |        |      |
| Carrier Select Carrier              |                          |                                  |               |        |      |
| Line Removed Part                   | Qty Re                   | moved Serial                     | Expect Return | Retain | Ship |
| 1 CCR264CS-3-0                      | 3 1                      |                                  | No            |        |      |
| Submit Return Authorization Sheet I | nfo                      |                                  |               |        |      |

If the part is required to be returned on W1, W2 or W4 claims you will receive a message to return the part. Note: A copy of this Return Authorization must accompany the return part.

| Return Authorizat                                                        | ion                                                      |                                  |                                |                 |               |
|--------------------------------------------------------------------------|----------------------------------------------------------|----------------------------------|--------------------------------|-----------------|---------------|
| Claim Number: 200300570                                                  | Aircraft Model: B200                                     | Serial Number: BY-200            |                                |                 |               |
| Claim Entered Date:<br>5/12/2015                                         | Fail Date:<br>02/02/2015                                 | Work Completion Date: 02/08/2015 |                                |                 |               |
| Carrier<br>Select Carrier                                                |                                                          |                                  |                                |                 |               |
| Line Removed Part                                                        | Qty Ren                                                  | noved Serial                     | Expect Return                  | Retain          | Ship          |
| 1 CCR264CS-3-                                                            | 03 1                                                     |                                  | No                             |                 |               |
| Submit Return Authorization Sheet<br>you will not be returning any part  | Info Thank you. The Wa                                   | arranty and Return Authori       | zation info was successfully s | ubmitted. You i | ndicated that |
| Re-print Return Authorization                                            |                                                          |                                  |                                |                 |               |
| Click the button below, if you'd like t<br>File Another Claim for BY-200 | to file another Warranty Clain<br>Return to Draft Claims | m for this Aircraft ( BY-200 )   |                                |                 |               |
|                                                                          |                                                          |                                  |                                |                 |               |

To enter another claim for the same aircraft, select data from the previous claim will back fill on to the next claim.

# **Change /Display Claim**

| and the second second                         | Overview               |                                       |
|-----------------------------------------------|------------------------|---------------------------------------|
| To have Aristing Desta and M                  | ARG / New Part Return  | Circle in                             |
| lextron Aviation Parts and v                  | Cuam status report     | Sign in                               |
| Get started by searching your part number bee | Coverare Report        | Please age in to access your account. |
|                                               | Create Claim           | Erner jour email                      |
| Enter your part #                             | Display / Change Claim | Error your parameter                  |
| CHARTER AND AND A                             | Draft Claims           |                                       |
|                                               | Invoices/Credits       | SIGN IN                               |
| Beechcraft 7                                  | wker                   |                                       |

\*The Change /Display Claim feature will allow you to:

- Change Edit information on the unsettled claim
- Display Display the claim entered so a copy can be made to return with the part. Please note a copy of the warranty claim is your Return Authorization and must accompany the return part.

and the aircraft

#### **Reports:**

# **Core/Warranty Due In Report**

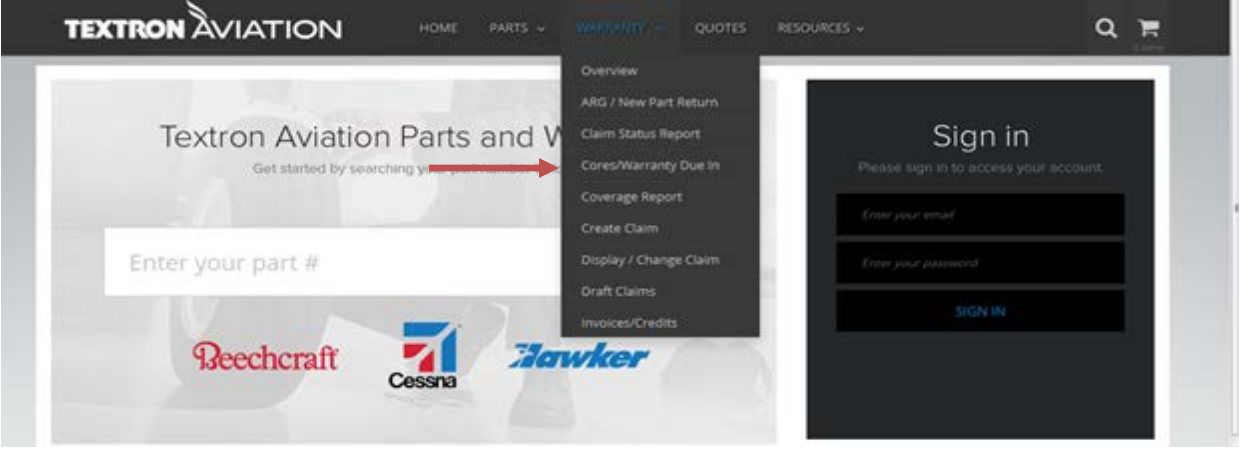

Select the correct date range and Report Type, and then enter the Sales Order Number or Purchase Order Number or Part Number. A selection of available Sales Orders will be displayed. (This can also be run with dates and Report Type only for all Core and Warranty part due in.)

| Cores/Warran          | ty <b>Due In</b> |            |                            |
|-----------------------|------------------|------------|----------------------------|
| Start Date 11-12-2014 | End Date         | ; <b>m</b> | Report Type Cores/Warranty |
| Order Number          | PO Number        |            | Part Number                |

#### Results will be displayed. Data can be downloaded to a Spreadsheet if required.

|                 |              |              |          |               |                                    |            |              | D           | ownload Spr  | eadsheet |
|-----------------|--------------|--------------|----------|---------------|------------------------------------|------------|--------------|-------------|--------------|----------|
| Order<br>Number | PO<br>Number | Line<br>Item | Delivery | Delv.<br>Item | Part<br>No./Description            | Due Date   | Order<br>QTY | Claim<br>No | Claim<br>Qty | Serial   |
| 4361382         | 14-023377    | 2            |          |               | 9912103-3EX<br>VALVE AND BOTTLE AY | 02/22/2015 | 1            |             |              | 2008     |
| 4361382         | 14-023377    | 3            |          |               | BC61A901-2EX<br>BLOWER MTR         | 02/22/2015 | 1            |             |              | 1706A    |

| Core <b>Return</b>         |                               |                  |                    |                 |           |        |
|----------------------------|-------------------------------|------------------|--------------------|-----------------|-----------|--------|
| ame*                       | E-mail *                      |                  |                    |                 |           |        |
| Sherri Hetler              | SHetler@txta                  | v.com            |                    |                 |           |        |
| istomer Reference Number 🚯 | I                             | Failure Date 🗊 * | Work Completion Da | ate 📵 *         |           |        |
|                            |                               |                  |                    |                 |           |        |
| craft Model                |                               | Serial Number    |                    |                 |           |        |
| Select Model               | -                             |                  |                    |                 |           |        |
| uawk *                     | Squawk Notes                  | *                |                    |                 |           |        |
| Select Squawk Code         |                               |                  |                    |                 |           |        |
|                            |                               |                  |                    |                 |           |        |
| Item Part Number *         | Description                   | Part Serial      |                    | Return<br>Qty * | al<br>Hrs | Cycles |
| Item Part Number *         | Description<br>VALVE AND BOTT | Part Serial      |                    | Return<br>Qty * | d Hrs     | Cycles |

A Return Authorized will be created. Please make a copy of this Authorization and return it with the part(s).

|                         | R                                                                          | Core Re<br>eturn Auth                                                      | turn<br><b>orization</b>                                                                                |                                         |
|-------------------------|----------------------------------------------------------------------------|----------------------------------------------------------------------------|----------------------------------------------------------------------------------------------------|-----------------------------------------|
| Account:                |                                                                            |                                                                            | Claim                                                                                                   | #: 200300589                            |
| Print Date:<br>Ship To: | 5/12/2015<br>Cessna Service Parts & Prg                                    | ms                                                                         |                                                                                                    |                                         |
| Line                    | Return Part<br>9912103-3EX                                                 | Qty<br>1                                                                   | Part Serial<br>8888                                                                                     | Credit Amt                              |
|                         |                                                                            | 200300589000                                                               | 0100001                                                                                                 |                                         |
| Return ONLY items "App  | roved For Return" and attach thi<br>any applicable recertifica<br>THIS RET | s approval form. No addi<br>tion document were prov<br>URN AUTHORIZATION I | tional Claim form is needed with ap<br>ided with the part, they must be ret<br>S VALID UNTIL: 6/11/2015 | proval form. If an FAA 8130-:<br>urned. |

# Aircraft Coverage Report:

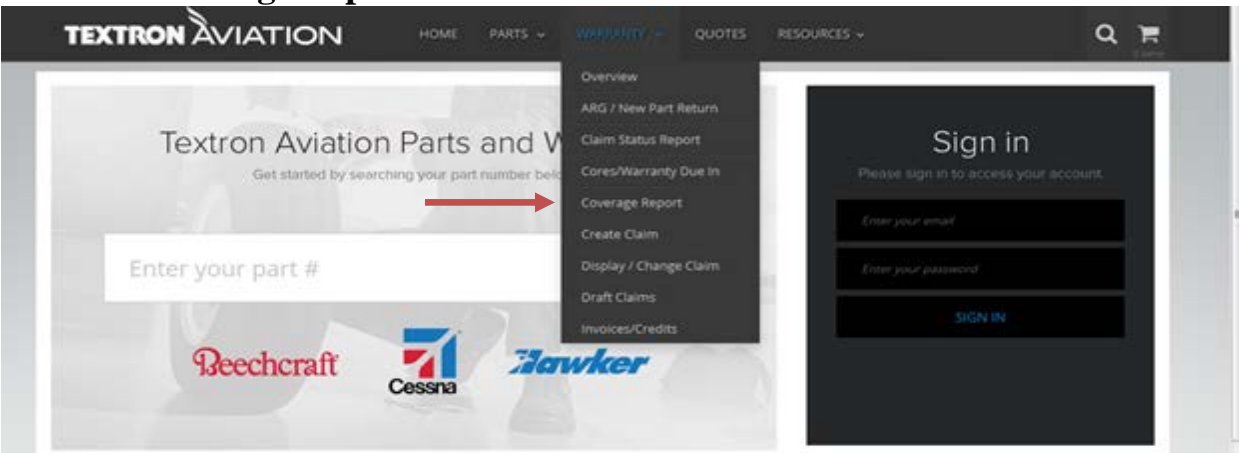

Enter the aircraft Model and Serial Number and select Search. All coverages will be display in order of active coverage.

#### (Cessna Aircraft)

| <u> </u> |                              |            |                 |                 |        |
|----------|------------------------------|------------|-----------------|-----------------|--------|
| (        | Coverage <b>Report</b>       |            |                 |                 |        |
| Ai       | rcraft Model *               |            | Serial Number * |                 |        |
|          | CESSNA, CITATION X/TEN (750) | •          | 224             | Search          |        |
|          |                              |            |                 |                 |        |
| S        | earch Results                |            |                 |                 |        |
|          | Description                  | Hour Limit | Start Date      | Expiration Date | Active |
|          | Vendor Aftermarket Program   |            | 12/18/2003      | 12/16/2023      | Υ      |
|          | APU Warranty coverage        | 2000       | 12/18/2003      | 12/17/2008      | Ν      |
|          | AlliedSignal Avionics        |            | 12/18/2003      | 12/17/2008      | Ν      |
|          | CX EJA COO Airframe          | 5000       | 12/18/2003      | 12/17/2008      | Ν      |
|          | CX EJA COO Avionics          | 5000       | 12/18/2003      | 12/17/2008      | Ν      |
|          | CX EJA COO Labor and Misc    | 5000       | 12/18/2003      | 12/17/2008      | Ν      |
|          | Collins Avionics             |            | 12/18/2003      | 12/17/2008      | Ν      |
|          | Honeywell Warranty           | 5000       | 12/18/2003      | 12/17/2008      | Ν      |
|          | New A/C Airframe Warranty    | 5000       | 12/18/2003      | 12/17/2008      | Ν      |
|          | New A/C Warranty Engines     | 2500       | 12/18/2003      | 12/17/2008      | Ν      |
|          | Optional Avionics            | 3000       | 12/18/2003      | 12/17/2008      | Ν      |
|          | Standard Avionics            | 3000       | 12/18/2003      | 12/17/2008      | Ν      |
|          | Vendor Warranty              | 3000       | 12/18/2003      | 12/17/2008      | Ν      |
|          | Interior Warranty items      |            | 12/18/2003      | 12/18/2004      | Ν      |
|          | PAINT                        |            | 12/18/2003      | 12/18/2004      | Ν      |
|          | SER & IER (usually 750)      |            | 12/18/2003      | 12/17/2004      | Ν      |
|          | Universal Avionics           |            | 12/18/2003      | 12/17/2004      | Ν      |
|          |                              |            |                 |                 |        |

#### Beech Aircraft:

| Coverage                                                               | Report                   |                                                                                            |                                                                             |                       |
|------------------------------------------------------------------------|--------------------------|--------------------------------------------------------------------------------------------|-----------------------------------------------------------------------------|-----------------------|
| Aircraft Model *                                                       |                          | Serial Num                                                                                 | ber *                                                                       |                       |
| BEECH - KING AIR (B20                                                  | 00)                      | ▼ BY-200                                                                                   | Search                                                                      | ı                     |
|                                                                        |                          |                                                                                            |                                                                             |                       |
|                                                                        |                          |                                                                                            |                                                                             |                       |
| Search Results                                                         |                          |                                                                                            |                                                                             |                       |
| Search Results<br>Description                                          | Hour Limit               | Start Date                                                                                 | Expiration Date                                                             | Active                |
| Search Results Description Beech Structural                            | Hour Limit               | <b>Start Date</b><br>6/24/2014                                                             | Expiration Date                                                             | Active<br>Y           |
| Search Results Description Beech Structural Beech Interior             | Hour Limit<br>400        | <b>Start Date</b><br>6/24/2014<br>6/24/2014                                                | Expiration Date<br>6/23/2019<br>6/23/2016                                   | Active<br>Y<br>Y      |
| Search Results Description Beech Structural Beech Interior Beech Paint | Hour Limit<br>400<br>400 | Start Date           6/24/2014           6/24/2014           6/24/2014           6/24/2014 | Expiration Date           6/23/2019           6/23/2016           6/23/2016 | Active<br>Y<br>Y<br>Y |

# **Claim Status Report**

| Textron Aviation Parts and                  | ARG / New Part Return  | Sign in                                |
|---------------------------------------------|------------------------|----------------------------------------|
| Get started by searching your part number b | Cores/Warranty Due In  | Please sign in to access your account. |
|                                             | Coverage Report        |                                        |
|                                             | Create Claim           | Construction of the second             |
| Enter your part #                           | Display / Change Claim | Enter your password                    |
|                                             | Draft Claims           | SIGN IN                                |
| Descharaft 7                                | mudron                 |                                        |

This report will display the current status of your claim (waiting for the part to be returned or waiting for claim settlement.) If the claim is accepted, the report will display the Warranty Administrator's comments; the amount paid and credit memo number. If the claim is denied, the report will display the Warranty Administrator's comments and reason for denial.

Enter the parameters of the warranty claims you would like to review and select submit.

| Claim Number Shop Name Customer Ref Num Claim Type |  |
|----------------------------------------------------|--|
|                                                    |  |
| Aircraft Model Aircraft Serial                     |  |

#### Results will be displayed.

| Claim Sta                                                                                                    |                                                                                                    |                                                                                                    |                                                                                                    |                                                                                       |                                                                                                |                                                                                                    |                                                                                     |                                                                                         |                                                                                                    |
|----------------------------------------------------------------------------------------------------|----------------------------------------------------------------------------------------------------|----------------------------------------------------------------------------------------------------|----------------------------------------------------------------------------------------------------|---------------------------------------------------------------------------------------|------------------------------------------------------------------------------------------------|----------------------------------------------------------------------------------------------------|-------------------------------------------------------------------------------------|-----------------------------------------------------------------------------------------|----------------------------------------------------------------------------------------------------|
| ate From                                                                                                    |                                                                                                    | Date                                                                                                    | еТо                                                                                                    |                                                                                       | Part Number                                                                                    |                                                                                                    | Cus                                                                                 | stomer Nu                                                                               | umber                                                                                                    |
| 4/12/2015                                                                                                    |                                                                                                    | <b>m</b> 5/                                                                                                 | 12/2015                                                                                                    | <b>#</b>                                                                              |                                                                                                |                                                                                                    | 3                                                                                   | 6023                                                                                    |                                                                                                    |
| aim Number                                                                                                    | Sł                                                                                                    | op Name                                                                                                    | Customer Ref I                                                                                                    | Num                                                                                   | Claim Type<br>Select Claim Ty                                                                  | тре                                                                                                    |                                                                                     | •                                                                                       |                                                                                                    |
| rcraft Model<br>Select Model                                                                                                    |                                                                                                    | •                                                                                                    | Aircraft Serial                                                                                                    |                                                                                       |                                                                                                |                                                                                                    |                                                                                     |                                                                                         |                                                                                                    |
| laim Status                                                                                                    |                                                                                                    |                                                                                                    |                                                                                                    |                                                                                       |                                                                                                |                                                                                                    |                                                                                     |                                                                                         |                                                                                                    |
| ◙ All Items ⊚ Ac                                                                                                    | ccepted ©                                                                                                    | Denied 💿 Av                                                                                                 | vaiting Return Part 💿 A                                                                                                    | All Open 💿 [                                                                          | Draft                                                                                          |                                                                                                    |                                                                                     |                                                                                         |                                                                                                    |
| Conreb                                                                                                    |                                                                                                    |                                                                                                    |                                                                                                    |                                                                                       |                                                                                                |                                                                                                    |                                                                                     |                                                                                         |                                                                                                    |
| Search                                                                                                    |                                                                                                    |                                                                                                    |                                                                                                    |                                                                                       |                                                                                                |                                                                                                    |                                                                                     |                                                                                         |                                                                                                    |
| Search Res<br>iew Detail of All Re<br>Claim Number                                                                                                    | ults<br>esults<br>Type                                                                                                    | Claim Date                                                                                                  | ,<br>Customer Ref #                                                                                                    | A/C Serial                                                                            | Shop Name                                                                                      | Part Number                                                                                                    | Amo                                                                                 | unt Paid                                                                                | Spreadsheet Download<br>Claim Status                                                                             |
| Search Res<br>w Detail of All Re<br>Claim Number                                                                                                    | ults<br>esults<br>Type<br>W2                                                                                                    | <b>Claim Date</b><br>5/6/2015                                                                               | Customer Ref #<br>scen 14-3                                                                                                    | A/C Serial<br>FL-823                                                                  | Shop Name<br>Bring it                                                                          | Part Number<br>S132-3-22EX                                                                                                    | <b>Amo</b><br>\$3,27                                                                | <b>unt Paid</b><br>77.06                                                                | Spreadsheet Download<br>Claim Status<br>Accepted                                                                 |
| earch Res<br>ew Detail of All Re<br>Claim Number<br>200300529<br>200300570                                                                                                    | ults<br>esults<br>Type<br>W2                                                                                                    | Claim Date<br>5/6/2015<br>5/12/2015                                                                         | Customer Ref #<br>scen 14-3<br>1234                                                                                                    | A/C Serial<br>FL-823<br>BY-200                                                        | Shop Name<br>Bring It<br>HBS                                                                   | Part Number<br>5132-3-22EX<br>CCR264CS                                                                                                    | <b>Amo</b><br>\$3,27<br>5-3-03                                                      | unt Paid<br>77.06<br>\$0.00                                                             | Spreadsheet Download<br>Claim Status<br>Accepted<br>Open                                                         |
| earch Resi<br>ew Detail of All Re<br>Claim Number<br>200300529<br>200300570<br>200300549                                                                                                    | ults<br>sults<br>Type<br>W2<br>W2<br>W2                                                                                                    | Claim Date<br>5/6/2015<br>5/12/2015<br>5/7/2015                                                             | Customer Ref #<br>scen 14-3<br>1234<br>CustClaim5-7.5                                                                                         | A/C Serial<br>FL-823<br>BY-200<br>7100                                                | Shop Name<br>Bring It<br>HBS<br>My Shop                                                        | Part Number<br>5132-3-22EX<br>CCR264CS<br>CCR264CS                                                                                                    | <b>Amo</b><br>\$3,27<br>5-3-03<br>5-3-03                                            | unt Paid<br>77.06<br>\$0.00<br>\$0.00                                                   | Spreadsheet Download<br>Claim Status<br>Accepted<br>Open<br>Open                                                 |
| earch Resi<br>ew Detail of All Re<br>claim Number<br>200300529<br>200300570<br>200300549<br>200300548                                                                                                    | Ults<br>rype<br>W2<br>W2<br>W2<br>W2<br>W2                                                                                                    | Claim Date<br>5/6/2015<br>5/12/2015<br>5/7/2015<br>5/7/2015                                                 | Customer Ref #<br>scen 14-3<br>1234<br>CustClaim5-7.5<br>CustClaimNumber                                                                      | A/C Serial<br>FL-823<br>BY-200<br>7100                                                | Shop Name<br>Bring it<br>HBS<br>My Shop<br>My Shop                                             | Part Number<br>S132-3-22EX<br>CCR264CS<br>CCR264CS<br>CCR264CS                                                                                                    | <b>Amo</b><br>\$3,27<br>5-3-03<br>5-3-03<br>5-3-03                                  | unt Paid<br>77.06<br>\$0.00<br>\$0.00<br>\$0.00                                         | Spreadsheet Download<br>Claim Status<br>Accepted<br>Open<br>Open<br>Open                                         |
| earch Res<br>ew Detail of All Re<br><b>Claim Number</b><br>200300529<br>200300570<br>200300549<br>200300548<br>200300526                                                                                                    | ults<br>sults<br>Type<br>W2<br>W2<br>W2<br>W2<br>W2<br>W2<br>W2<br>W2                                                                                                    | Claim Date<br>5/6/2015<br>5/12/2015<br>5/7/2015<br>5/7/2015<br>5/6/2015                                     | Customer Ref #<br>scen 14-3<br>1234<br>CustClaim5-7.5<br>CustClaimNumber<br>CustClaimNumber                                                   | A/C Serial<br>FL-823<br>BY-200<br>7100<br>7100<br>7100                                | Shop Name<br>Bring it<br>HBS<br>My Shop<br>My Shop<br>My Shop                                  | Part Number           \$132-3-22EX           CCR264CS           CCR264CS           CCR264CS                                                                                                    | Amo<br>\$3,27<br>5-3-03<br>5-3-03<br>5-3-03                                         | unt Paid<br>77.06<br>\$0.00<br>\$0.00<br>\$0.00<br>\$0.00                               | Spreadsheet Download<br>Claim Status<br>Accepted<br>Open<br>Open<br>Open<br>Open<br>Open                         |
| earch Resi<br>ew Detail of All Re<br>claim Number<br>200300529<br>200300570<br>200300548<br>200300526<br>200300525                                                                                                    | Ults<br>sults<br>Type<br>W2<br>W2<br>W2<br>W2<br>W2<br>W2<br>W2<br>W2<br>W2<br>W2                                                                                                    | Claim Date<br>5/6/2015<br>5/12/2015<br>5/7/2015<br>5/7/2015<br>5/6/2015                                     | Customer Ref #<br>scen 14-3<br>1234<br>1234<br>CustClaim5-7.5<br>CustClaimNumber<br>CustClaimNumber                                           | A/C Serial<br>FL-823<br>BY-200<br>7100<br>7100<br>7100<br>27100                       | Shop Name<br>Bring it<br>HBS<br>My Shop<br>My Shop<br>My Shop                                  | Part Number<br>S132-3-22EX<br>CCR264CS<br>CCR264CS<br>CCR264CS                                                                                                    | Amo<br>\$3,27<br>5-3-03<br>5-3-03<br>5-3-03<br>5-3-03                               | unt Paid<br>77.06<br>\$0.00<br>\$0.00<br>\$0.00<br>\$0.00<br>\$0.00                     | Spreadsheet Download<br>Claim Status<br>Accepted<br>Open<br>Open<br>Open<br>Open<br>Open<br>Open                 |
| Search Resident Search Resident Search Residen | ults<br>sults<br>Type<br>W2<br>W2<br>W2<br>W2<br>W2<br>W2<br>W2<br>W2<br>W2<br>W2                                                                                                    | Claim Date<br>5/6/2015<br>5/12/2015<br>5/7/2015<br>5/7/2015<br>5/6/2015<br>5/6/2015                         | CustClaimNumber<br>CustClaimNumber<br>CustClaimNumber<br>CustClaimNumber<br>CustClaimNumber                                                   | A/C Serial<br>FL-823<br>BY-200<br>7100<br>7100<br>7100<br>7100                        | Shop Name<br>Bring it<br>HBS<br>My Shop<br>My Shop<br>My Shop<br>My Shop                       | Part Number           \$132-3-22EX           CCR264C3           CCR264C3           CCR264C3           CCR264C3           CCR264C3           CCR264C3           CCR264C3           CCR264C3                                                                                                    | Amo<br>\$3,27<br>5-3-03<br>5-3-03<br>5-3-03<br>5-3-03<br>5-3-03                     | unt Paid<br>77.06<br>\$0.00<br>\$0.00<br>\$0.00<br>\$0.00<br>\$0.00<br>\$0.00<br>\$0.00 | Spreadsheet Download<br>Claim Status<br>Accepted<br>Open<br>Open<br>Open<br>Open<br>Open<br>Open<br>Open<br>Open |
| Search Resident Detail of All Rec<br>Claim Number<br>200300529<br>200300570<br>200300548<br>200300526<br>200300525<br>200300524<br>200300522                                                                                                    | Ults<br>Type<br>W2<br>W2<br>W2<br>W2<br>W2<br>W2<br>W2<br>W2<br>W2<br>W2                                                                                                    | Claim Date<br>5/6/2015<br>5/12/2015<br>5/7/2015<br>5/7/2015<br>5/6/2015<br>5/6/2015<br>5/6/2015             | CustClaimS-6.2<br>CustClaimS-6.2                                                                                                    | A/C Serial<br>FL-823<br>BY-200<br>7100<br>7100<br>7100<br>7100                        | Shop Name<br>Bring it<br>HBS<br>My Shop<br>My Shop<br>My Shop<br>My Shop<br>My Shop            | Part Number           \$132-3-22EX           CCR264CS           CCR264CS           CCR264CS           CCR264CS           CCR264CS           CCR264CS           CCR264CS           CCR264CS           CCR264CS           CCR264CS           CCR264CS           CCR264CS           CCR264CS                                       | Amo<br>\$3,27<br>5-3-03<br>5-3-03<br>5-3-03<br>5-3-03<br>5-3-03<br>5-3-03           | unt Paid<br>77.06<br>\$0.00<br>\$0.00<br>\$0.00<br>\$0.00<br>\$0.00<br>\$0.00<br>\$0.00 | Spreadsheet Download<br>Claim Status<br>Accepted<br>Open<br>Open<br>Open<br>Open<br>Open<br>Open<br>Open<br>Open |
| Search Resident Search Resident Search Residen | Ults<br>suits<br>Type<br>W2<br>W2<br>W2<br>W2<br>W2<br>W2<br>W2<br>W2<br>W3<br>W2<br>W3<br>W2<br>W3<br>W2<br>W3<br>W2<br>W3<br>W2<br>W3<br>W2<br>W3<br>W2<br>W3<br>W2<br>W3<br>W2<br>W3<br>W2<br>W3<br>W3<br>W3<br>W3<br>W3<br>W3<br>W3<br>W3<br>W3<br>W3 | Claim Date<br>5/6/2015<br>5/12/2015<br>5/7/2015<br>5/7/2015<br>5/6/2015<br>5/6/2015<br>5/6/2015<br>5/6/2015 | Customer Ref #<br>scen 14-3<br>1234<br>CustClaim5-7.5<br>CustClaimNumber<br>CustClaimNumber<br>CustClaimS-6.2<br>CustClaim5-6<br>CustClaim5-5 | A/C Serial<br>FL-823<br>BY-200<br>7100<br>7100<br>7100<br>7100<br>27100<br>10<br>7100 | Shop Name<br>Bring it<br>HBS<br>My Shop<br>My Shop<br>My Shop<br>My Shop<br>My Shop<br>My Shop | Part Number           \$132-3-22EX           CCR264C3           CCR264C3           CCR264C3           CCR264C3           CCR264C3           CCR264C3           CCR264C3           CCR264C3           CCR264C3           CCR264C3           CCR264C3           CCR264C3           CCR264C3           CCR264C3           CCR264C3 | Amo<br>\$3,27<br>5-3-03<br>5-3-03<br>5-3-03<br>5-3-03<br>5-3-03<br>5-3-03<br>5-3-03 | unt Paid<br>77.06<br>\$0.00<br>\$0.00<br>\$0.00<br>\$0.00<br>\$0.00<br>\$0.00<br>\$0.00 | Spreadsheet Download<br>Claim Status<br>Accepted<br>Open<br>Open<br>Open<br>Open<br>Open<br>Open<br>Open<br>Open |

You can then click on each individual claim to view the status, settlement notes, amount paid, etc. Or if you would like to view all claims selected by clicking on *View Detail of All Results* 

You may also download all data displayed to an Excel Spreadsheet.

Each line will be color coded to disignate the status of the claim:

- Red Denied
- Green Accepted
- White Not Settled/Open

By clicking on each individual claim **y**our search results are displayed in detail for each claim. If the claim has not been settled, you can click on the claim number and it will take you back to the original claim so any edits can be completed. If the claim has been settled, you can click on the credit memo number to display a copy for your records.

| Claim Number         | Claim Type    | Claim Entered Date | Customer Re  | eference Num   | Claim Sta       | tus          |
|----------------------|---------------|--------------------|--------------|----------------|-----------------|--------------|
| 200300529            | W2            | 5/6/2015           | scen 14-3    |                | Accepted        |              |
| Aircraft Model       | Serial Nu     | umber Shop Nam     | ie           | Squawk Notes   |                 |              |
| BEECH - KING AIR (B3 | 300) FL-      | Bring it           |              | Leaking beyond | specs in manual |              |
| Claimed Part         | TRANSMITTER ) | ON \$1,480.60      |              |                |                 |              |
| Claimed<br>Labor     |               | \$1,020.00         |              |                |                 |              |
| Claimed Misc         |               | \$100.00           |              |                |                 |              |
|                      |               |                    | Paid Amounts | <u>s</u>       |                 |              |
|                      |               |                    | <u>ltem</u>  | Paid Amt       | Credit Memo     | Approved Dat |
|                      |               |                    | Labor        | \$1,020.00     |                 | 5/7/2015     |
|                      |               |                    | Other        | \$100.00       | ( <b>1121</b> ) | 5/7/2015     |
|                      |               |                    |              |                |                 |              |
|                      |               |                    |              | \$1,480.60     | 0012154         | 5/7/2015     |

#### **Overview of Warranty Status Report.**

In the selection criteria screen, you can enter a range of values to help narrow down your list of warranty claims. To view all claims, leave the first date range field blank.

The following User Status codes can be used on this screen:

| All Items | Display all claims that meet entered criteria.     |
|-----------|----------------------------------------------------|
| Accepted  | Display claims that have been settled/accepted,    |
|           | and that meet the other specified search criteria. |

| Denied               | Display claims that have been settled and denied and that meet<br>the other specified search criteria.              |
|----------------------|----------------------------------------------------------------------------------------------------|
| Awaiting Return Part | Display all claims being held for the return of the part removed and that meet the other specified search criteria. |
| All Open             | Display all unsettled claims in review and that meet the other specified search criteria.                           |
| Draft                | Display all claims saved as Draft – not yet submitted for warranty review.                                          |

When selecting the credit memo you will be sent to Cforia. You will be required to log in and then enter the credit memo number desired. Go to: <u>https://207.178.170.116/custportal/administrator.asp</u>

| Reechcraft                | Hawker                                                                      |
|---------------------------|-----------------------------------------------------------------------------|
| TEXTRON AVIAT             | ION                                                                         |
| Textron Aviation          |                                                                             |
| Customer Login            |                                                                             |
| 🗆 <u>Login</u>            | Customer log in.                                                            |
| Account Activation        |                                                                             |
| □ <u>Activate Account</u> | Email                                                                       |
| Password Maintenance      | Login Reset                                                                 |
| Help                      | To activate your account please <u>Click Here.</u>                          |
| Email Support             |                                                                             |
|                           | Thank you, we appreciate your business!<br>Powerd by <u>Cforia Software</u> |

Our ebilling site <u>www.ebilling.cessna.com</u> Your username is (your email address) Your temporary password is: cessna1

#### To view Invoices:

On the left side of the screen click "Open Invoices"

This should bring up a list of all the invoices open on your account.

Next click the check boxes in the "invoice reprint" column for the invoices that you would like to view/ print and click the "Reprint Invoices" at the bottom of the page.

On the next page click the "reprint invoices" button again and when the next page comes up it should show you the actual invoice copies.

#### To Pay invoices.

Enter your bank information on the Edit Payment Information link on the left side of the screen.

Then on the open items page there will be check boxes next to the invoices and credits. Select the invoices you want to pay and the credits you would like to use.

Scroll to the bottom of the screen and click the pay invoices button. This will take you to a confirmation screen with the total charge that will be processed.

Click pay invoices button at the top of the screen and a receipt page will open – Print this page for your records.

# **Additional information:**

There are 5 different types of warranty claims, each with its own required set of data:

- W1 Out of Box Part, Zero Time Part
- W2 Replaced Part with Hours and Labor
- W3 Service Bulletin with Labor Only
- W4 Service Bulletin with Parts and Labor
- W5 Labor Only

| Required fields | All fields marked with *. Data must be entered in these fields |
|-----------------|----------------------------------------------------------------|
|                 | before you can proceed with processing the claim.              |

**Information** By hovering over the **1** next to each field, information will be available on the required data

# **Glossary of Terms**

| Customer Number         | TAPD customer number.                                                                                                    |
|-------------------------|----------------------------------------------------------------------------------------------------|
| Claim Type              | Type of claim filed. A range of claims can be entered (i.e.:<br>W1 – W5)<br>W1 - Out of box part claim (zero time part)<br>W2 –Replaced part with hours claim and Labor<br>W3 –Service Bulletin with labor only claim<br>W4 – Service Bulletin with parts and labor<br>W5 – Labor only claims |
| Customer Claim Number   | The unique customer reference number entered in the original claim submittal.                                                                                                    |
| Purchase/Sales Order No | Enter your TAPD purchase/sales order number. Your purchase/sales order number was used/create at order entry.                                                                                                    |
| Date Range              | Refers to the date range of when the warranty claims were<br>submitted. Limit the date range whenever possible to<br>improve response time and limit the number of records<br>displayed.                                                                                                    |
| Work Completed          | Enter the date the work on the aircraft was completed.                                                                                                    |
| Date Occurred           | Enter the date the discrepancy occurred.                                                                                                    |
| Hourly Labor Rate       | If labor is approved, <b>e</b> nter an hourly labor rate if different from the approved rate.                                                                                                    |
| ATA Code                | Select from the drop down menu, if known. Example 25-10, 32-40, etc.                                                                                                    |
| Owner Name              | Enter the name of the Aircraft owner/operator.                                                                                                    |

| Aircraft Model/Serial    | The aircraft model/serial number of the aircraft.<br>Cessna – select model, enter serial number<br>Beech/Hawker – select model, enter full serial number<br>(Example, E-4000, BY-201, HA-167, etc.)                      |
|--------------------------|----------------------------------------------------------------------------------------------------|
| AC Hours                 | Enter the Aircraft hours. Please enter in whole numbers.                                                                                                    |
| Service Bulletin Number  | Select either a W3 or W4 type warranty claim. Once the aircraft serial number has been enter a Service Bulletin box will appear. Use the drop down selection to view the Service Bulletins applicable for your aircraft. |
| Part Number Removed      | Enter the part number removed from the aircraft.                                                                                                    |
| Part Hours               | Enter the part hours.                                                                                                    |
| Spare Install Date       | If the part removed is not original equipment on the aircraft<br>and the part hours are less than the aircraft hours, enter the<br>date the removed part was installed.                                                  |
| Quantity Removed         | Enter the quantity of part(s) removed                                                                                                    |
| Part Serial Number       | Enter the part serial number (removed and installed).                                                                                                    |
| Part Cycles              | Enter the part cycles.                                                                                                    |
| Part Landings            | Enter the part landings.                                                                                                    |
| Part Installed           | Enter the part number for the part installed.<br>Part numbers as required.                                                                                                    |
| Quantity Installed       | Enter the quantity installed.                                                                                                    |
| Person Reporting         | Enter the name of the person who reported the squawk                                                                                                    |
| Technical Representative | If during the repair you were assisted by a Textron<br>Technical Engineer, either in person or via phone please<br>note their name here.                                                                                 |
| Miscellaneous Amount     | Enter a miscellaneous amount for additional costs.<br>Explanation for part/service required must be defined.                                                                                                    |
| Labor Hours              | Enter labor hours if part has been installed.<br>Explain in Narrative field.                                                                                                    |
| Narrative                | A narrative is required. What work was performed and why? What was the reason for the R&R of the part?                                                                                                    |

For assistance with web error messages, please send an e-mail to <u>warranty@txtav.com</u> or call 316-517-4658

Updated 5/2015